## **Tutorial Geoportal – LUOS**

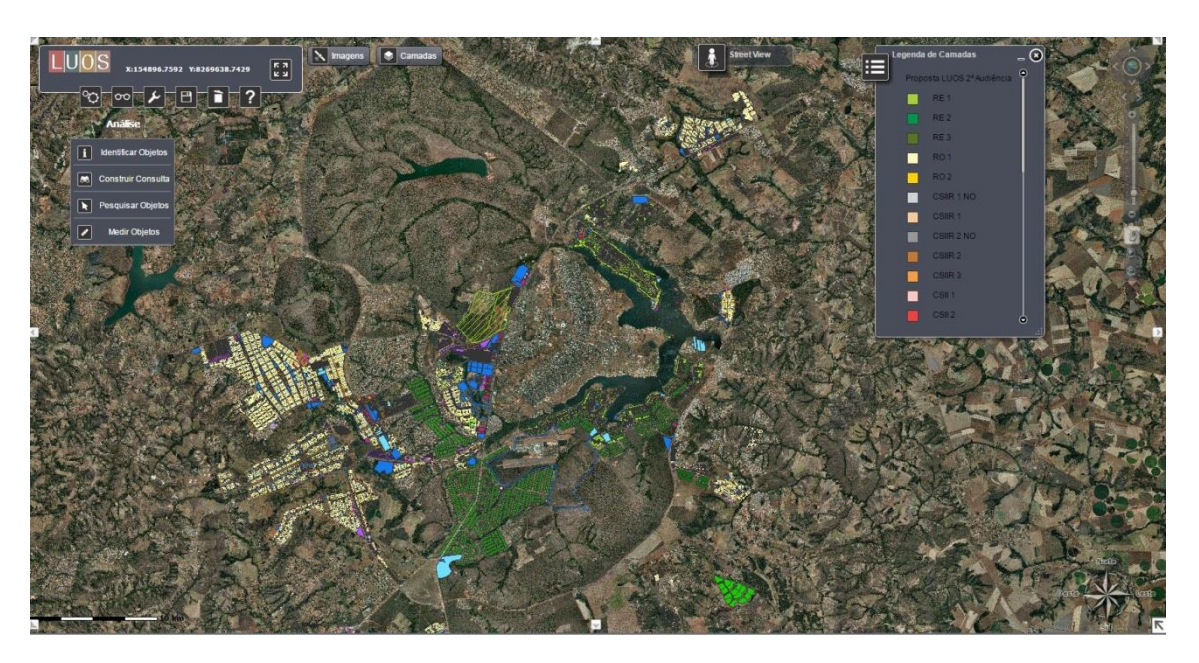

Ao acessar o Geoportal da Luos, você terá acesso a este mapa do Distrito Federal:

Acompanhe este tutorial e saiba como acessar as informações do geoportal na LUOS.

Para consultar o lote ou região de seu interesse, você poderá fazer a busca de duas maneiras:

## **1ª OPÇÃO DE CONSULTA**

No mapa, arraste a imagem com a mão que aparecerá na tela W (mantenha pressionado o botão esquerdo do mouse) e dê um zoom na imagem utilizando a rolagem:

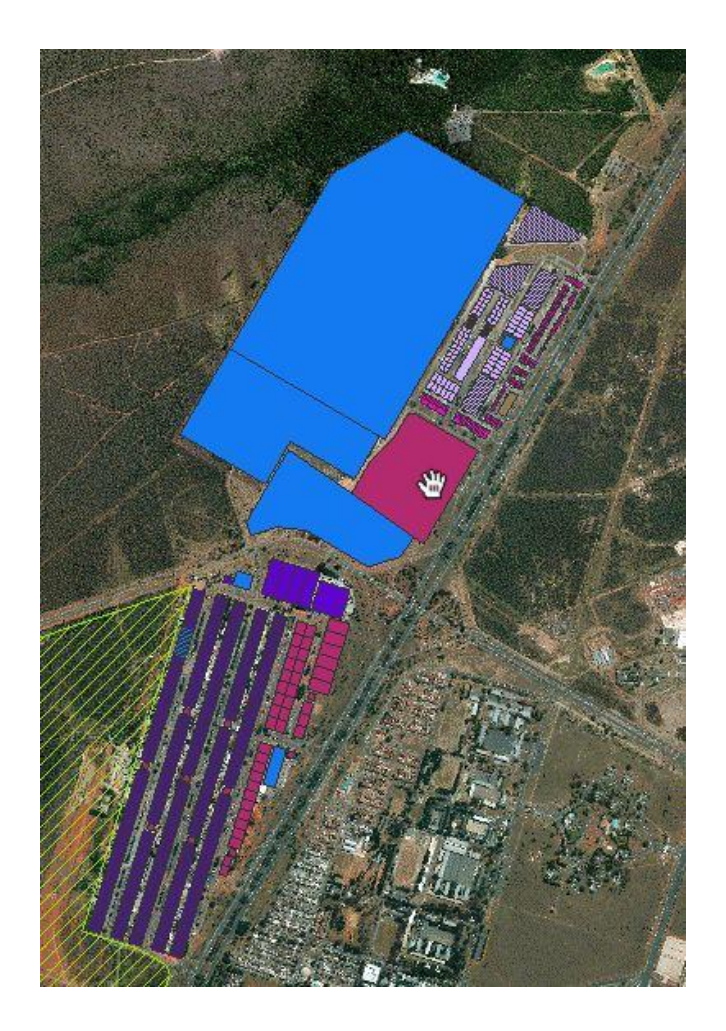

## 2ª OPÇÃO DE CONSULTA

1º Passo - A busca pode ser realizada ao utilizar a ferramenta "Análise" que consta no item "Pesquisar Objetos":

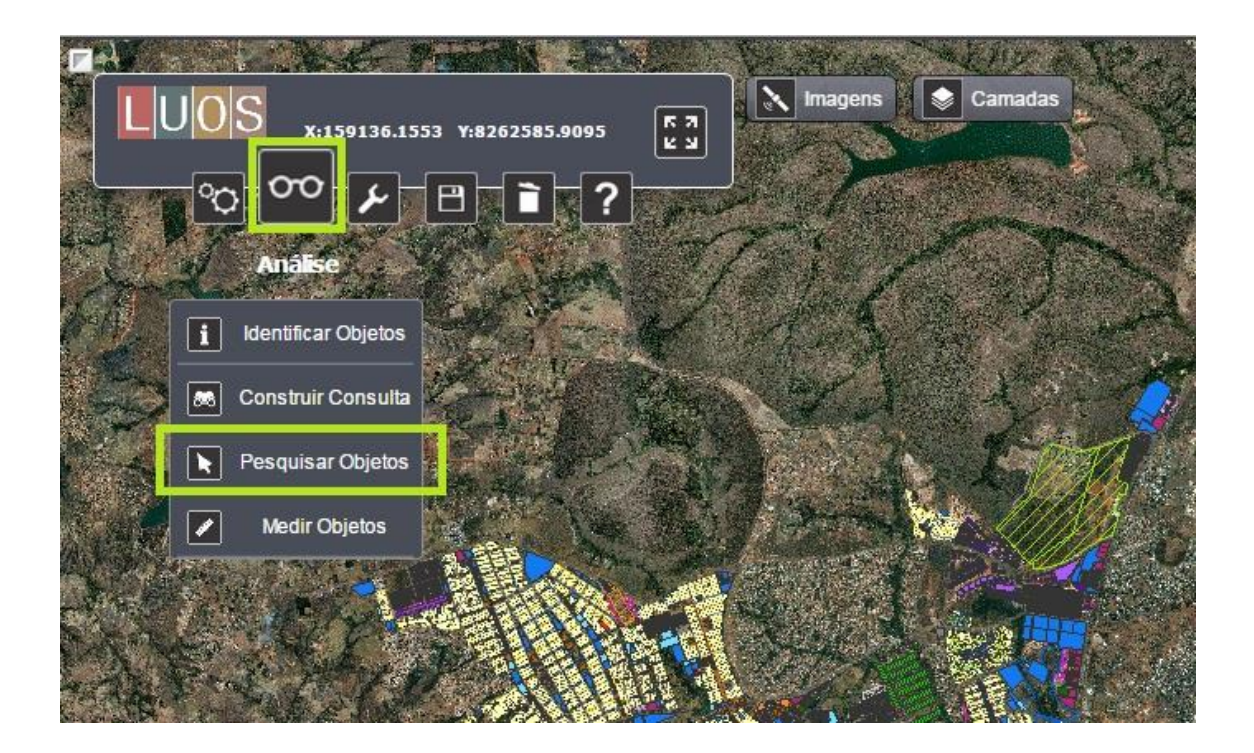

2º Passo - Após acionar a pesquisa de objetos, selecione a proposta referente à Audiência Pública em questão, no caso a 2ª Audiência Pública.

| Pesquisar Objeto | s 😽 🖉 🖉 🔤 💐 👘                       |
|------------------|-------------------------------------|
| Selecionar Camad | a: Proposta LUOS 2ª Audiência 👻 📶 👻 |
| Proposta LUOS/U  | proposta LUOS/USO [Exemplo: RE 1]:  |
|                  |                                     |

3º Passo – No campo "Selecionar por", escolha qual é a informação que será utilizada para a busca do lote. Conforme exemplo abaixo, em que foi escolhida a Região Administrativa.

| Selecionar Cama | da. Proposta LUOS 2ª Audiencia 👻 🗖 |
|-----------------|------------------------------------|
| selecional por. | RA [Exemplo: Taguatinga ]:         |
|                 |                                    |
|                 |                                    |
|                 |                                    |

Existem ainda outras opções de busca, como consultar por endereço diretamente. Veja a figura abaixo:

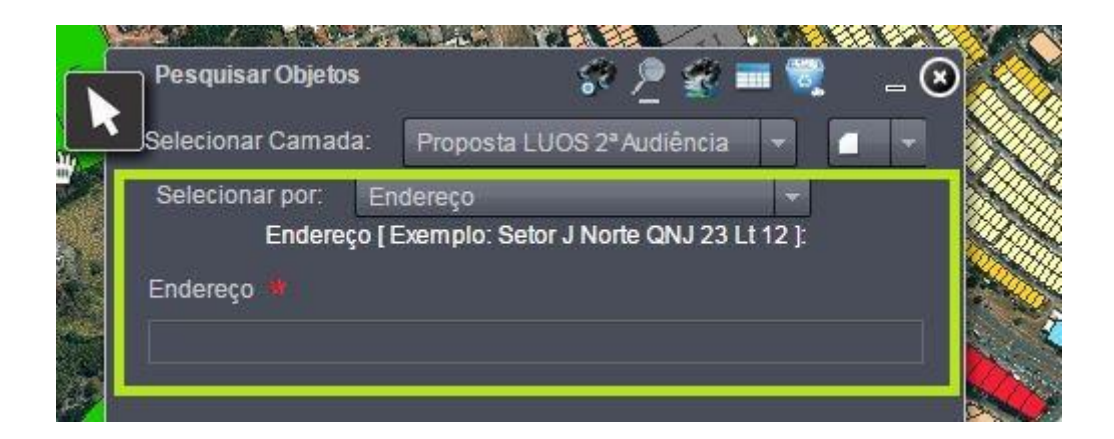

Vamos testar?

Por exemplo, consultando pelo endereço SRIA II QE 38:

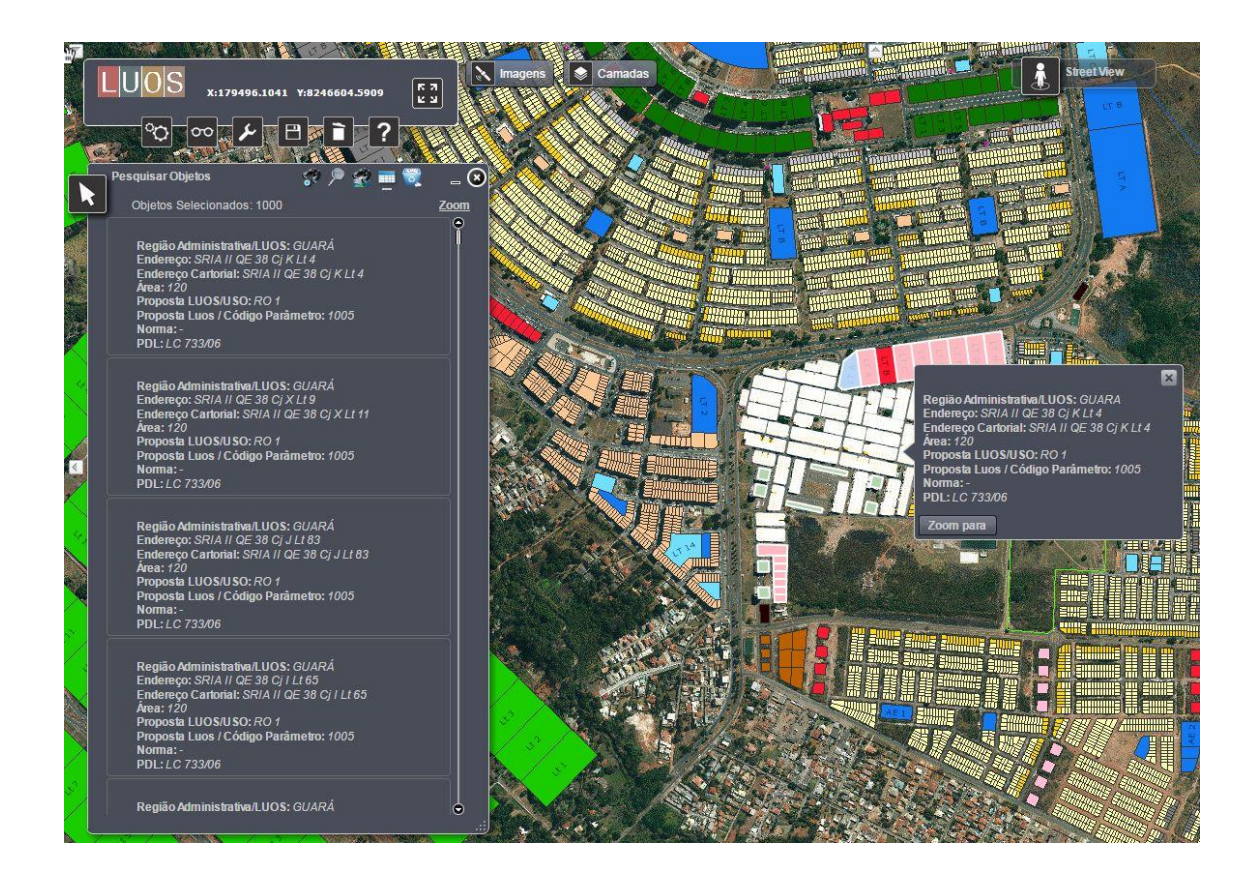

4º Passo - Buscando por RA, ou endereço, você deve, com mouse, clicar no terreno desejado. Em seguida, vai aparecer um bloco com informações a respeito do local escolhido.

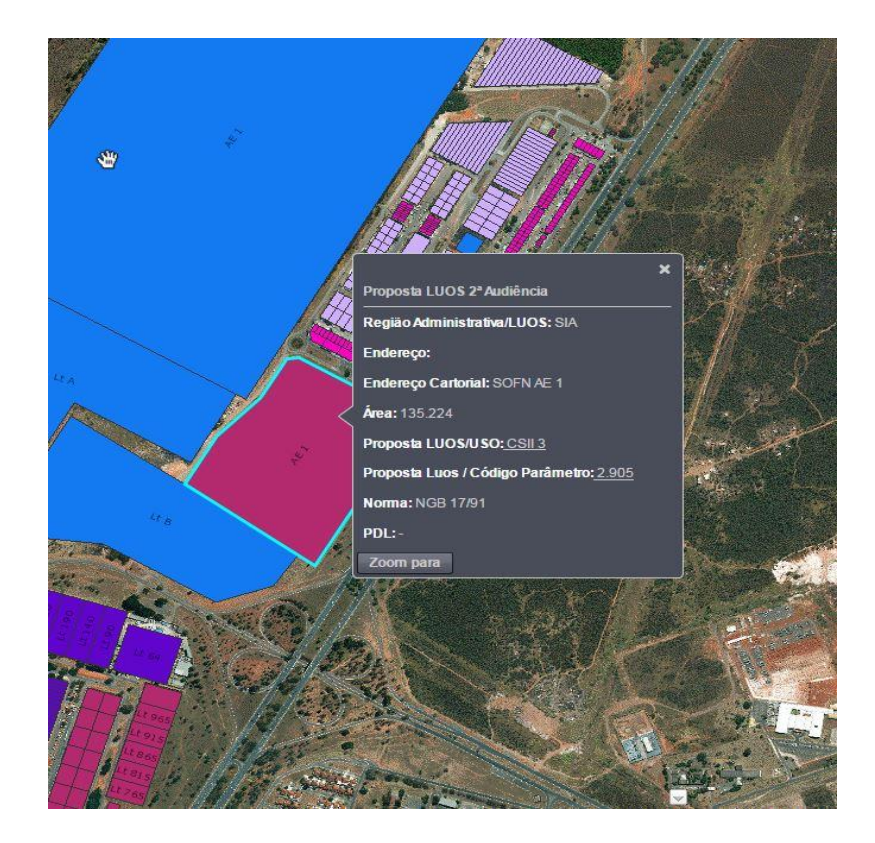

5º Passo - Para saber qual é a proposta de uso da LUOS para o terreno em questão, basta clicar na sigla indicada por "Proposta LUOS/USO".

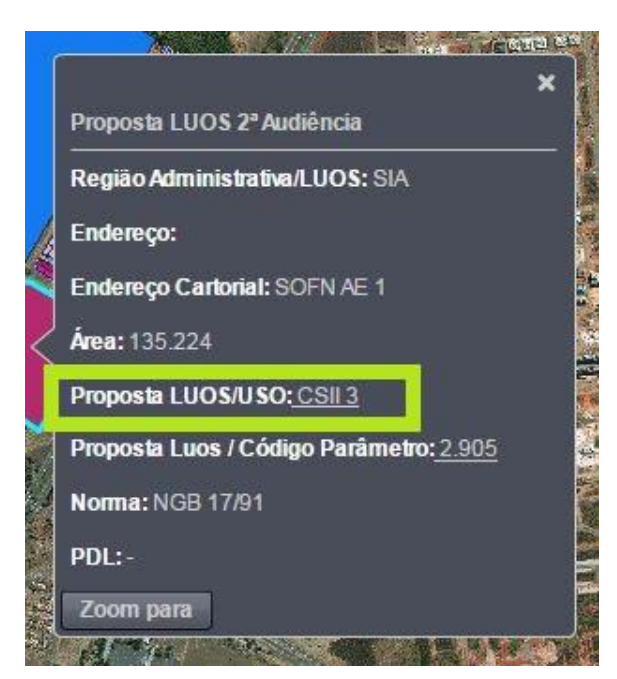

No exemplo acima, você pode ver a indicação CSII3 linkada. Ao clicar no link, ele dará acesso à tabela parcial de Usos e Atividades - LUOS DF.

## ANEXO I B - Tabela Parcial de Usos e Atividades - LUOS DF - UOS CSII 3 -

|           | CLAS  | SIFICAÇÃ | O CNAE    | DENOMINAÇÃO                                                                                                    |  |  |  |  |  |  |  |  |  |
|-----------|-------|----------|-----------|----------------------------------------------------------------------------------------------------|--|--|--|--|--|--|--|--|--|
| ATIVIDADE | GRUPO | CLASSE   | SUBCLASSE |                                                                                                    |  |  |  |  |  |  |  |  |  |
|           |       |          |           | USO: COMERCIAL                                                                                                   |  |  |  |  |  |  |  |  |  |
| 5-G       |       |          |           | COMÉRCIO E REPARAÇÃO DE VEÍCULOS AUTOMOTORES E MOTOCICLETAS                                                      |  |  |  |  |  |  |  |  |  |
|           | 45.1  |          |           | Comércio de veículos automotores                                                                                 |  |  |  |  |  |  |  |  |  |
|           |       | 45.11-1  |           | Comércio a varejo e por atacado de veículos automotores                                                          |  |  |  |  |  |  |  |  |  |
|           |       | -        | 4511-1/01 | Comércio a varejo de automóveis, camionetas e utilitários novos                                                  |  |  |  |  |  |  |  |  |  |
|           |       |          | 4511-1/02 | Comércio a varejo de automóveis, camionetas e utilitários usados                                                 |  |  |  |  |  |  |  |  |  |
|           |       | 45.12-9  |           | Representantes comerciais e agentes do comércio de veículos automotores                                          |  |  |  |  |  |  |  |  |  |
|           |       |          | 4512-9/01 | Representantes comerciais e agentes do comércio de veículos automotores                                          |  |  |  |  |  |  |  |  |  |
|           |       |          | 4512-9/02 | Comércio sob consignação de veículos automotores (no varejo e por atacado)                                       |  |  |  |  |  |  |  |  |  |
|           | 45.3  |          |           | Comércio de peças e acessórios para veículos automotores                                                         |  |  |  |  |  |  |  |  |  |
|           |       | 45.30-7  |           | Comércio de peças e acessórios para veículos automotores                                                         |  |  |  |  |  |  |  |  |  |
|           |       | -        | 4530-7/01 | Comércio por atacado de peças e acessórios novos para veículos automotores                                       |  |  |  |  |  |  |  |  |  |
|           |       |          | 4530-7/02 | Comércio por atacado de pneumáticos e câmaras-de-ar                                                              |  |  |  |  |  |  |  |  |  |
|           |       |          | 4530-7/03 | Comércio a varejo de peças e acessórios novos para veículos automotores                                          |  |  |  |  |  |  |  |  |  |
|           |       |          | 4530-7/04 | Comércio a varejo de peças e acessórios usados para veículos automotores                                         |  |  |  |  |  |  |  |  |  |
|           |       |          | 4530-7/05 | Comércio a varejo de pneumáticos e câmaras-de-ar                                                                 |  |  |  |  |  |  |  |  |  |
|           |       |          | 4530-7/06 | Representantes comerciais e agentes do comércio de peças e acessórios novos e usados para veículo<br>automotores |  |  |  |  |  |  |  |  |  |
|           | 45.4  |          |           | Comércio, manutenção e reparação de motocicletas, peças e acessórios                                             |  |  |  |  |  |  |  |  |  |
|           | 1     | 45.41-2  |           | Comércio por atacadoe no varejo de motocicletas, peças e acessórios                                              |  |  |  |  |  |  |  |  |  |
|           |       |          | 4541-2/01 | Comércio por atacado de motocicletas e motonetas                                                                 |  |  |  |  |  |  |  |  |  |
|           |       |          | 4541-2/02 | Comércio por atacado de peças e acessórios para motocicletas e motonetas                                         |  |  |  |  |  |  |  |  |  |
|           |       |          | 4541-2/03 | Comércio a varejo de motocicletas e motonetas novas                                                              |  |  |  |  |  |  |  |  |  |
|           |       |          | 4541-2/04 | Comércio a varejo de motocicletas e motonetas usadas                                                             |  |  |  |  |  |  |  |  |  |
|           |       |          | 4541-2/05 | Comércio a varejo de peças e acessórios para motocicletas e motonetas                                            |  |  |  |  |  |  |  |  |  |
|           |       | 45.42-1  |           | Representantes comerciais e agentes do comércio de motocicletas, peças e acessórios                              |  |  |  |  |  |  |  |  |  |
|           |       | -        | 4542-1/01 | Representantes comerciais e agentes do comércio de motocicletas e motonetas, peças e acessórios                  |  |  |  |  |  |  |  |  |  |
|           |       |          | 4542-1/02 | Comércio sob consignação de motocicletas e motonetas (no varejo e por atacado)                                   |  |  |  |  |  |  |  |  |  |
| -G        |       |          |           | COMÉRCIO POR ATACADO, EXCETO VEÍCULOS AUTOMOTORES E MOTOCICLETAS                                                 |  |  |  |  |  |  |  |  |  |
| 4         | 46.1  |          |           | Representantes comerciais e agentes do comércio, exceto de veículos automotores e motocicletas                   |  |  |  |  |  |  |  |  |  |
|           | -     | 46.11-7  | -         | Representantes comerciais e agentes do comércio de matérias-primas agrícolas e animais vivos                     |  |  |  |  |  |  |  |  |  |
|           |       |          | 4611-7/00 | Representantes comerciais e agentes do comércio de matérias-primas agrícolas e animais vivos                     |  |  |  |  |  |  |  |  |  |
|           |       | 46.12-5  |           | Representantes comerciais e agentes do comércio de combustíveis, minerais, produtos siderúrgicos e<br>químicos   |  |  |  |  |  |  |  |  |  |

6º Passo – Agora, para ter acesso ao quadro de parâmetros da Região Administrativa, basta clicar no código numérico, localizado após Proposta Luos/Código Parâmetro.

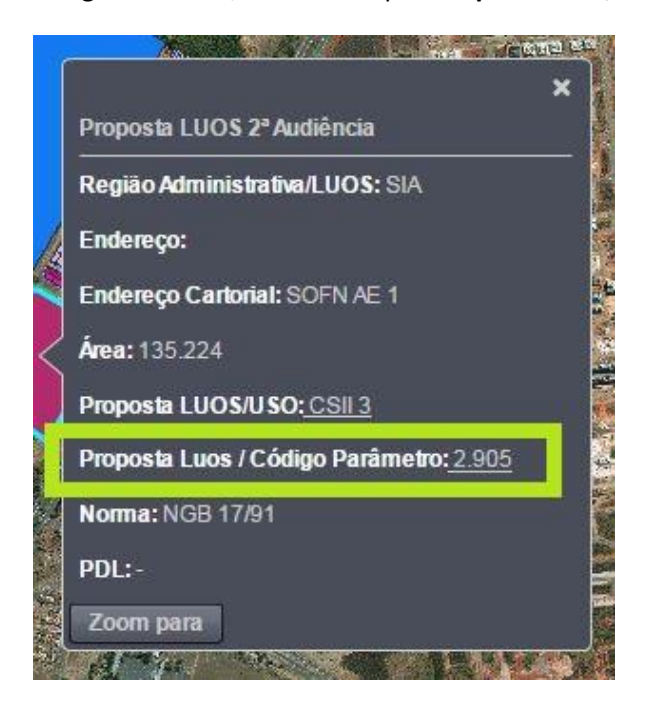

Ao clicar na opção do código de parâmetros, uma tabela será aberta. Então, é só procurar o número indicado no terreno, **que no exemplo acima é o número 2905**, e acessar os valores referentes ao terreno selecionado.

| QUADRO DE PARÂMETROS - SIA / RA XXIX |                                   |                     |       |       |         |         |         |      |      |        |        |          |             |                                |                  |
|--------------------------------------|-----------------------------------|---------------------|-------|-------|---------|---------|---------|------|------|--------|--------|----------|-------------|--------------------------------|------------------|
| CÓDIGO                               | UOS                               | ÁREA(m²)            | CFA B | CFA M | TX OCUP | TX PERM | ALT MAX | AFR  | AFU  | AF LAT | AF OBS | MARQUISE | GALERIA     | COTA SOLEIRA                   | SUBSOLO          |
| 2901                                 | CSIIR 3                           | a ≤ 600             | 1,50  | 4,00  | 100%    | (5)     | 15,50   | 2    | 2    | 100    | 125    | 15       | 17          | ponto médio da testada frontal | permitido-tipo 2 |
| 2902                                 | CSII 3 - Tipo A <sup>(1)(2)</sup> | 650 < a ≤ 950       | 1,50  | 2,50  | 100%    | 121     | 19,00   | 2    | 2    | 1      | 12     | proibida | obrigatória | ponto médio da testada frontal | permitido-tipo 2 |
| 2903                                 | CSII 3                            | 500 < a ≤ 4500      | 1,50  | 2,50  | 70%     | 20%     | 19,00   |      |      | 1.00   |        | proibida |             | ponto médio da edificação      | permitido-tipo 2 |
| 2904                                 | CSII 3                            | 5000 < a ≤ 60000    | 1,00  | 1,00  | 50%     | 30%     | 15,50   | ÷ -  | - ÷  | 120    |        | proibida | -           | ponto médio da edificação      | permitido-tipo 2 |
| 2905                                 | CSII 3                            | 135000 < a ≤ 145000 | 1,00  | 1,00  | 40%     | 30%     | 12,00   |      |      | (#)    |        | proibida | -           | ponto médio da edificação      | permitido-tipo 1 |
| 2906                                 | CSIIndR - Tipo A(3) (4)           | a ≤ 550             | 2,40  | 2,40  | 100%    |         | 12,00   | 5    |      |        |        | proibida | obrigatória | ponto médio da testada frontal | permitido-tipo 2 |
| 2907                                 | CSfindR                           | a ≤ 550             | 2,40  | 2,40  | 100%    | 123     | 12,00   | 5    | 2    | 140    |        | 2        | 14          | ponto médio da testada frontal | permitido-tipo 2 |
| 2908                                 | CSIIndR                           | 550 < a ≤ 850       | 1,40  | 2,10  | 80%     | 10%     | 12,00   |      |      | 0.50   |        | proibida | 67          | ponto médio da testada frontal | permitido-tipo 2 |
| 2909                                 | CSIInd 1                          | a ≤ 300             | 1,50  | 2,00  | 100%    | -       | 12,00   | 1.00 | 1.6% | -      |        | -        | -           | ponto médio da testada frontal | permitido-tipo 2 |
| 2910                                 | CSIInd 1                          | 300 < a ≤ 10000     | 1,50  | 2,00  | 70%     | 20%     | 19,00   | •    |      | 949    |        | proibida |             | ponto médio da testada frontal | permitido-tipo 2 |
| 2911                                 | CSIInd 1                          | 10000 < a ≤ 16000   | 1,50  | 1,50  | 60%     | 30%     | 12,00   | 2    | - 2  |        | 1.5    | proibida |             | ponto médio da edificação      | permitido-tipo 1 |
| 2912                                 | CSIInd 2                          | a ≤ 1000            | 2,00  | 2,40  | 80%     | 10%     | 15,50   | 12   | 2    | 1923   | 102    | proibida | 14          | ponto médio da testada frontal | permitido-tipo 2 |
| 2913                                 | CSIInd 2                          | 1000 < a ≤ 17000    | 1,50  | 2,00  | 70%     | 20%     | 15,50   |      | -    | 050    | 1.0    | proibida |             | ponto médio da edificação      | permitido-tipo 2 |
| 2914                                 | CSIInd 2                          | 17000 < a ≤ 40000   | 1,00  | 2,00  | 50%     | 30%     | 15,50   | 1.50 | 1.82 |        |        | proibida | -           | ponto médio da edificação      | permitido-tipo 1 |
| 2915                                 | CSIInd 3                          | 15500 < a ≤ 120000  | 1,00  | 1,00  | 50%     | 30%     | 15,50   |      |      |        |        | proibida |             | cota altimétrica média do lote | proibido         |
| 2916                                 | CSIInd 3                          | 250000 < a ≤ 300000 | 0,80  | 0,80  | 20%     | 30%     | 15,50   | 5    | - 2  | 850    | 1.53   | proibida | 15          | ponto médio da edificação      | permitido-tipo 1 |
| 2917                                 | Inst                              | a ≤ 400             | 3,00  | 3,00  | 100%    | 828     | 12,00   | 1    | 1    | 122    | 121    | 1        | 14          | cota altimétrica média do lote | permitido-tipo 2 |
| 2918                                 | Inst                              | 5500 < a ≤ 6500     | 1,00  | 1,00  | 50%     | 30%     | 8,50    |      |      | 177    | 1.5    | proibida |             | ponto médio da edificação      | permitido-tipo 2 |
| 2919                                 | PAC 1                             | 700 < a ≤ 1000      | 0,25  | 0,25  | 25%     | -       | 9,00    | 1    | 1    | -      | 22     | proibida | -           | ponto médio da edificação      | permitido-tipo 1 |
| 2920                                 | PAC 2                             | 3000 < a ≤ 5000     | 0,50  | 0,50  | 50%     |         | 9,00    |      | -    | -      | -      | proibida | -           | ponto médio da edificação      | permitido-tipo 1 |

LEGENDA: a

-CFA B CFA M TX OCUP TX PERM

ÁREA NÃO EXIGIDO COEFICIENTE DE APROVEITAMENTO BÁSICO COEFICIENTE DE APROVEITAMENTO MÁXIMO TAXA DE OCUPAÇÃO MÁXIMA TAXA DE PERMEABILIDADE MÍNIMA

ALTURA MÁXIMA AFASTAMENTO MÍNIMO DE FRENTE AFASTAMENTO MÍNIMO DE FUNDO AFASTAMENTO MÍNIMO LATERAL OBSERVAÇÃO DO AFASTAMENTO COTA DE SOLEIRA (ver definição no artigo da lei)

ALT MAX AFR AFU AF LAT AF OBS COTA SOLEIRA

NOTAS DA REGIÃO ADMINISTRATIVA DO SIA: (1) JOS: TIPO A - SAA CL: SIA CL e Trecho 17 Rua 2 Ll 85, Rua 5 Ll 60, Rua 6 Ll 70 e Rua 7 Ll 45. (2) GALERIA: Galeria obrigatória de 3.0m no térreo em todas as divisas frontais e nas laterais, quando houver. (3) JOS: TIPO A - SIA 0 4 (C, STRC Centro de Viveñcia Blocos A e F, SOFN 0 2 Blocos A e B (4) GALERIA: Galeria obrigatória de 3.0m no térreo.

NOTA GERAL 1: Nos casos onde não há exigência de marquise é permitida a sua construção em área pública respeitado o disposto no artigo da lei. NOTA GERAL 2: Ver definição de subsolo permitido-tipo 1 e subsolo permitido-tipo 2 no artigo da lei.